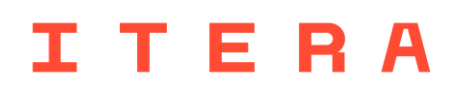

# **Cypress installation guide (Windows)**

In this guide we will cover two approaches of installing Cypress onto your windows machine – via npm<sup>1</sup> or direct download. **We highly recommend** installing via npm, as it supports <u>Intelligent Code Completion</u> and makes writing Cypress tests easier.

### Installing Cypress via npm

Note that Cypress supports Node.js 10 or 12 and above. Download the latest version of Node<sup>2</sup> <u>here</u>.

- 1. Open up a command prompt and type in "node -v" to ensure that node is installed.
- 2. In command prompt, navigate to a folder where you would like the installation.
- 3. Run the command 'npm install cypress –save-dev' to install Cypress (this will take a while)
- 4. After the installation, you should see a "node\_modules" folder. Congratulations, you have successfully installed Cypress!

#### Installing Cypress via direct download

Download, unzip and extract all files to another folder.

<sup>&</sup>lt;sup>1</sup> NPM is short for *Node Package Manager*. It allows you to install JavaScript applications and libraries, like Cypress.

<sup>&</sup>lt;sup>2</sup> Node, or Node.js, allows you to execute JavaScript code on your machine, outside of a browser.

## **Opening Cypress**

L

If you installed Cypress with npm, there are several ways to open Cypress with Command prompt/IDE:

- 1. The long way with the full path: installation-folder/node\_modules/.bin/cypress open
- 2. Using npx v5.2+ (which should already be installed with node), navigate to the installation folder and type in terminal: npx cypress open

The Cypress Test Runner should launch after running the command, and you should have a couple more folders in your project folder:

If you installed Cypress with direct download, navigate to the extracted folder and double click on Cypress.exe to launch the application.

# ITERA